結果の確認方法

#### アプリを開き、アプリ上部の 券種部分をタップ

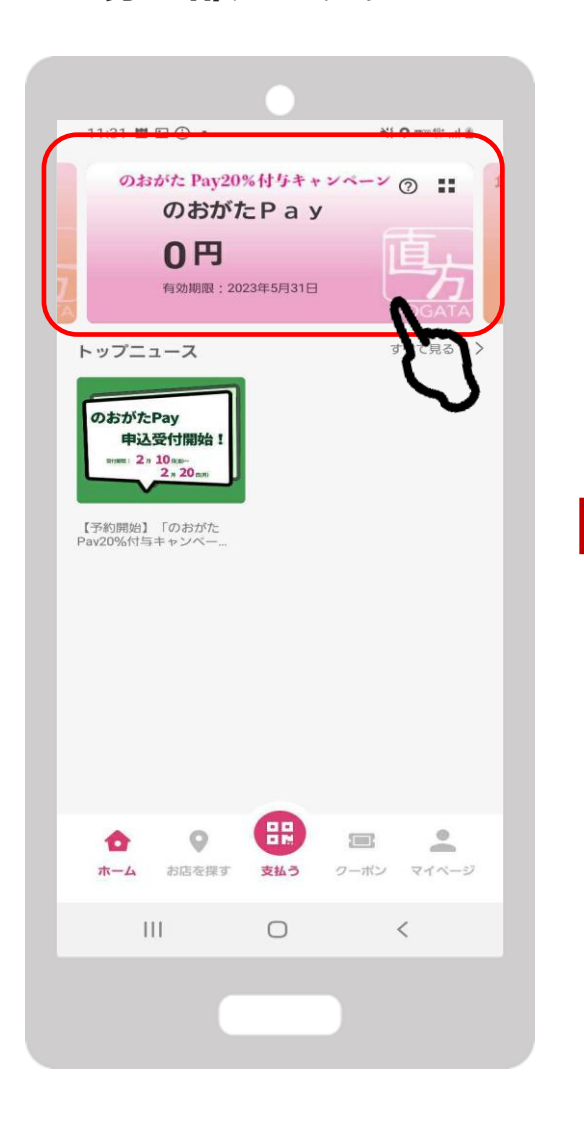

FeliCa Pocket Marketing 「購入申込み」をタップ

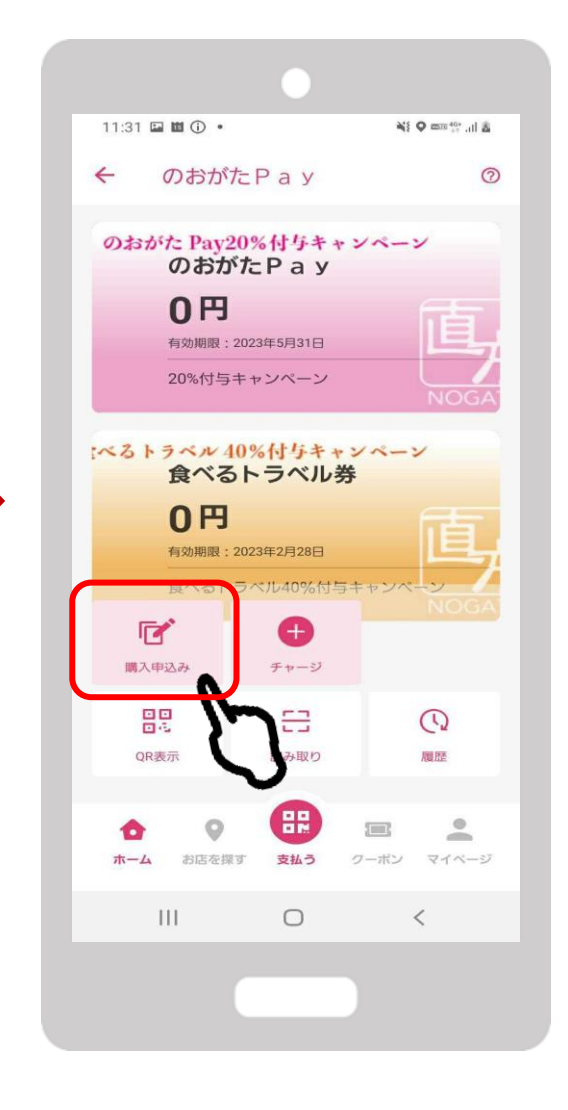

「のおがたPay20%付与キャン ペーン追加発行の結果確認はこち ら」をタップ

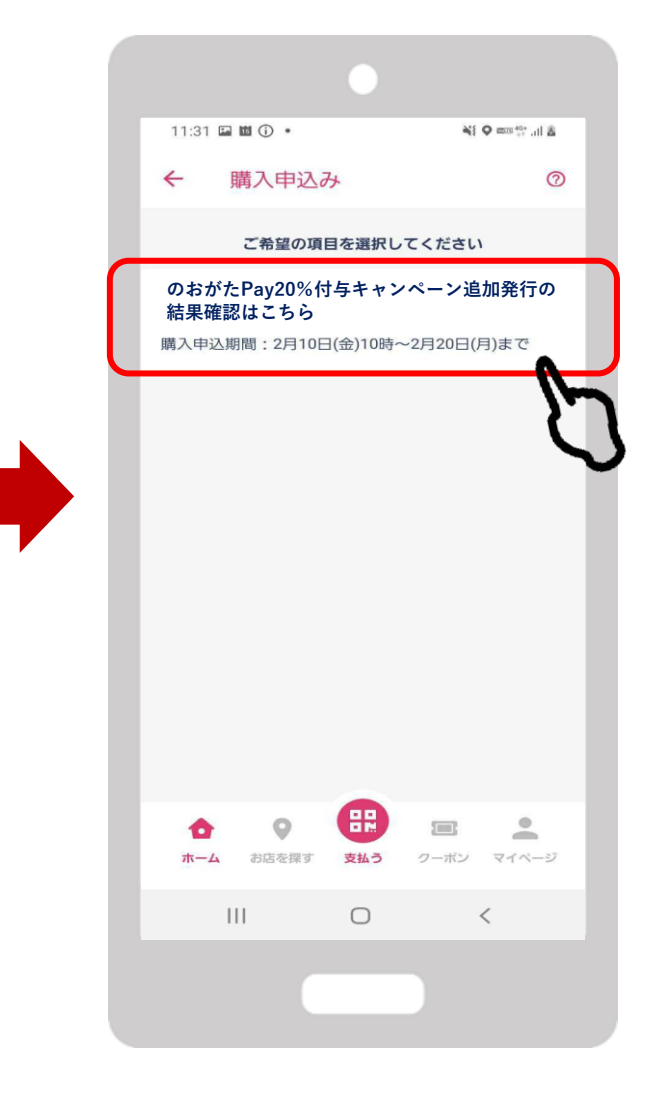

「申込履歴」をタップ

結果が表示されます

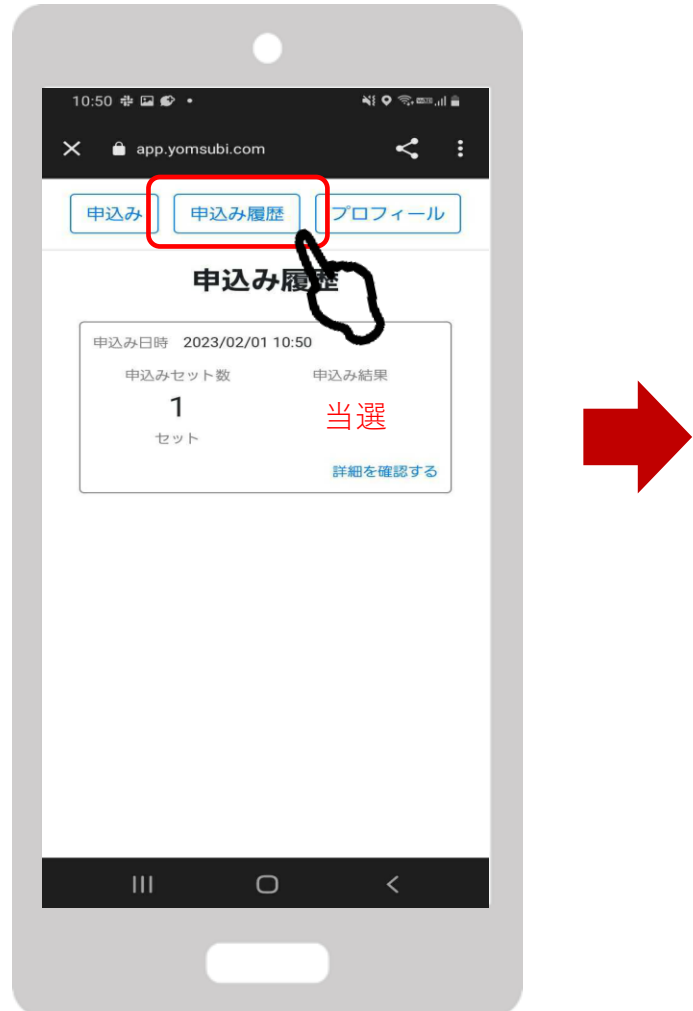

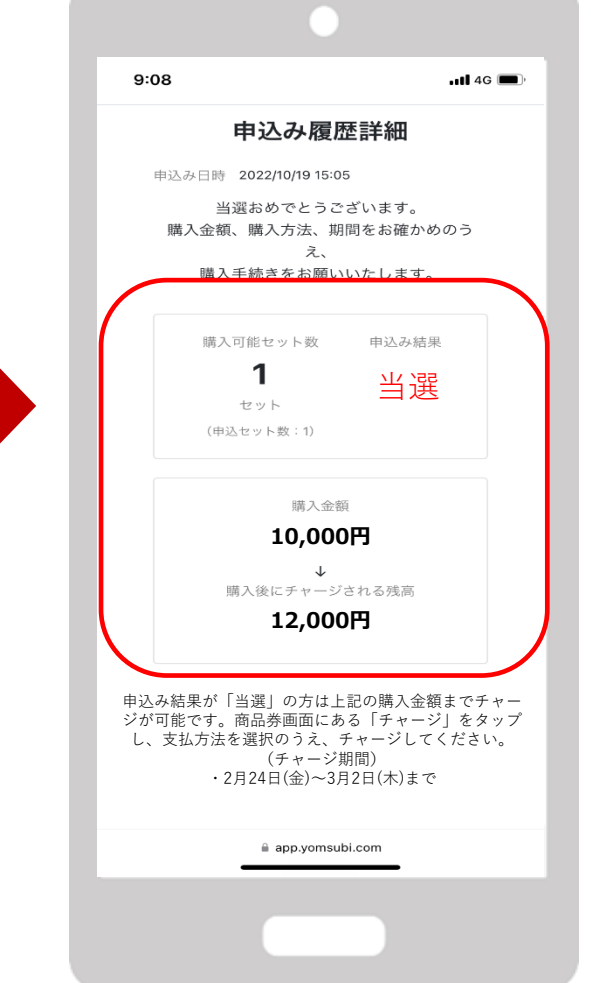

チャージ期間内にコンビニエンスス トアまたはクレジットカード払いに てチャージを行ってください

> チャージ方法は次項で説明 いたします

チャージ方法

FeliCa Pocket Marketing Confidential

#### アプリを開き、アプリ上部の 券種部分をタップ

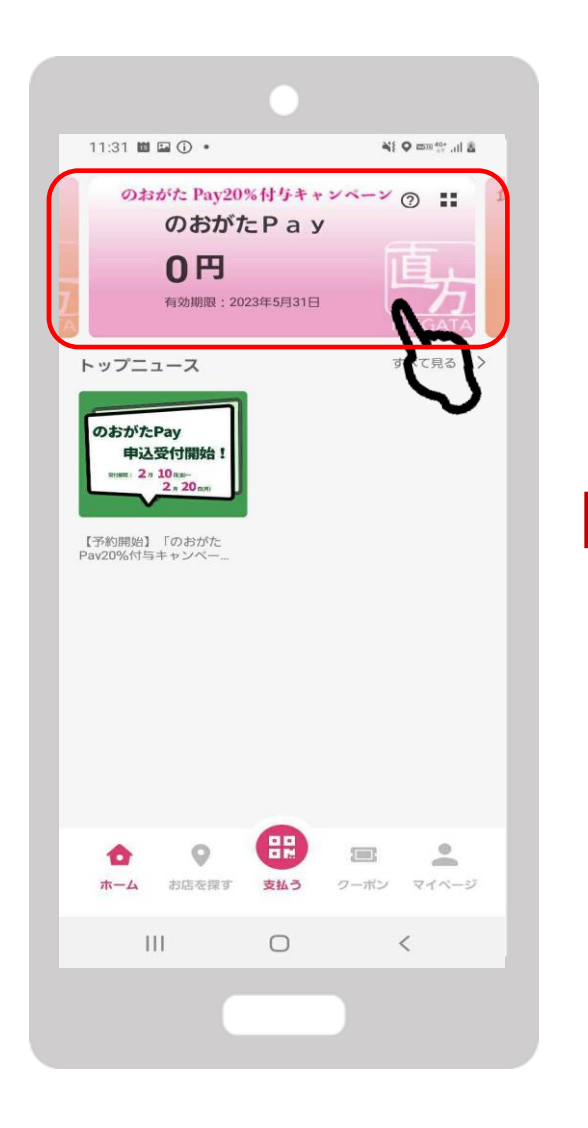

「チャージ」をタップ

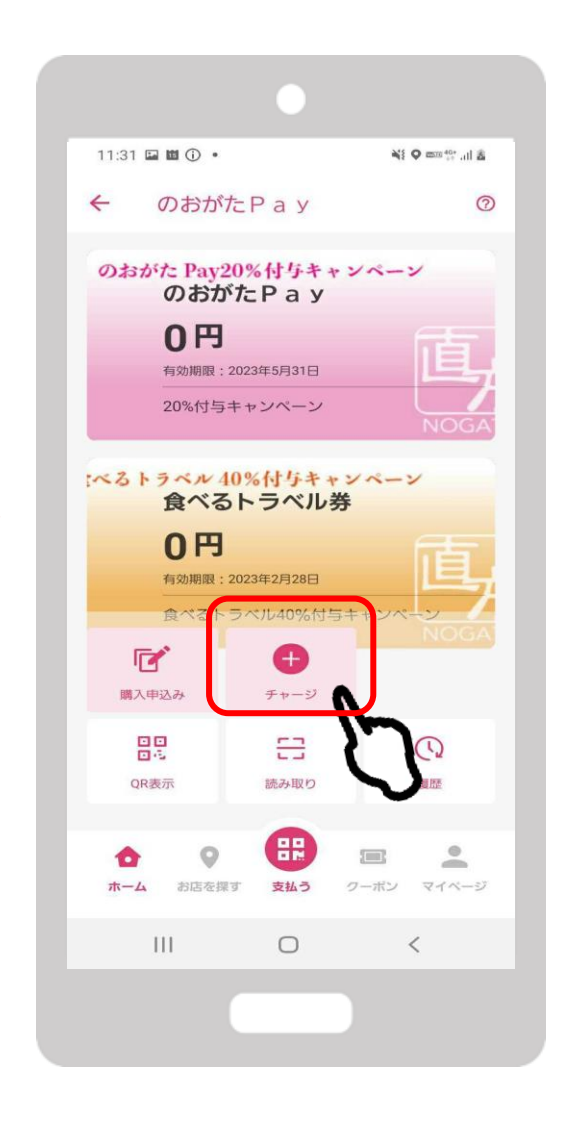

「のおがたPay20%付与キャン ペーン追加発行のチャージはこち ら」をタップ

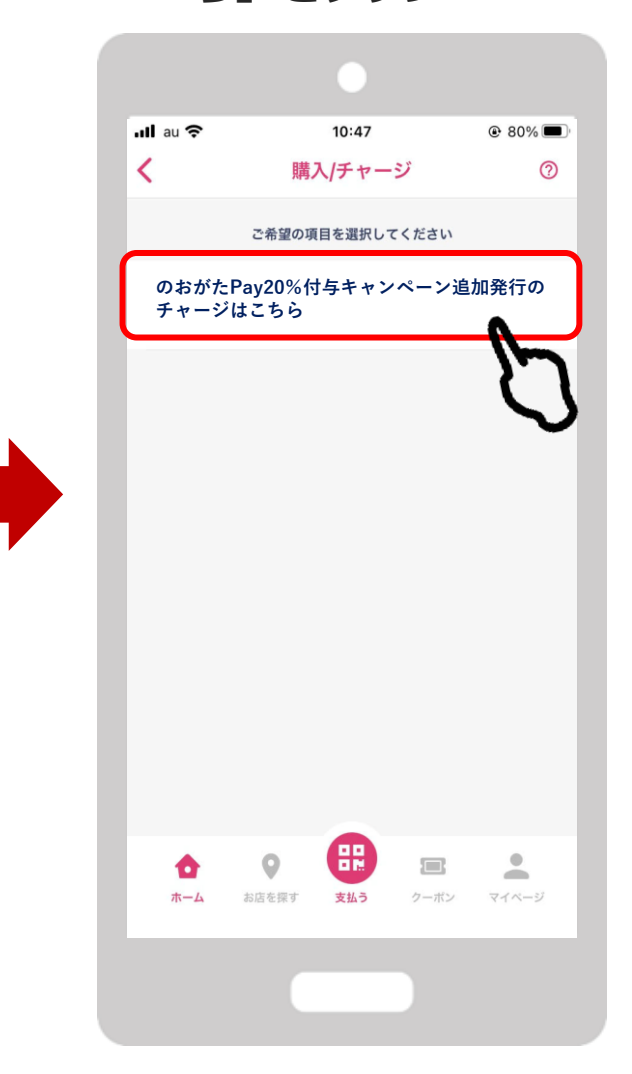

# ①**クレジットカード払いの場合(VISA/MASTERのみ)**

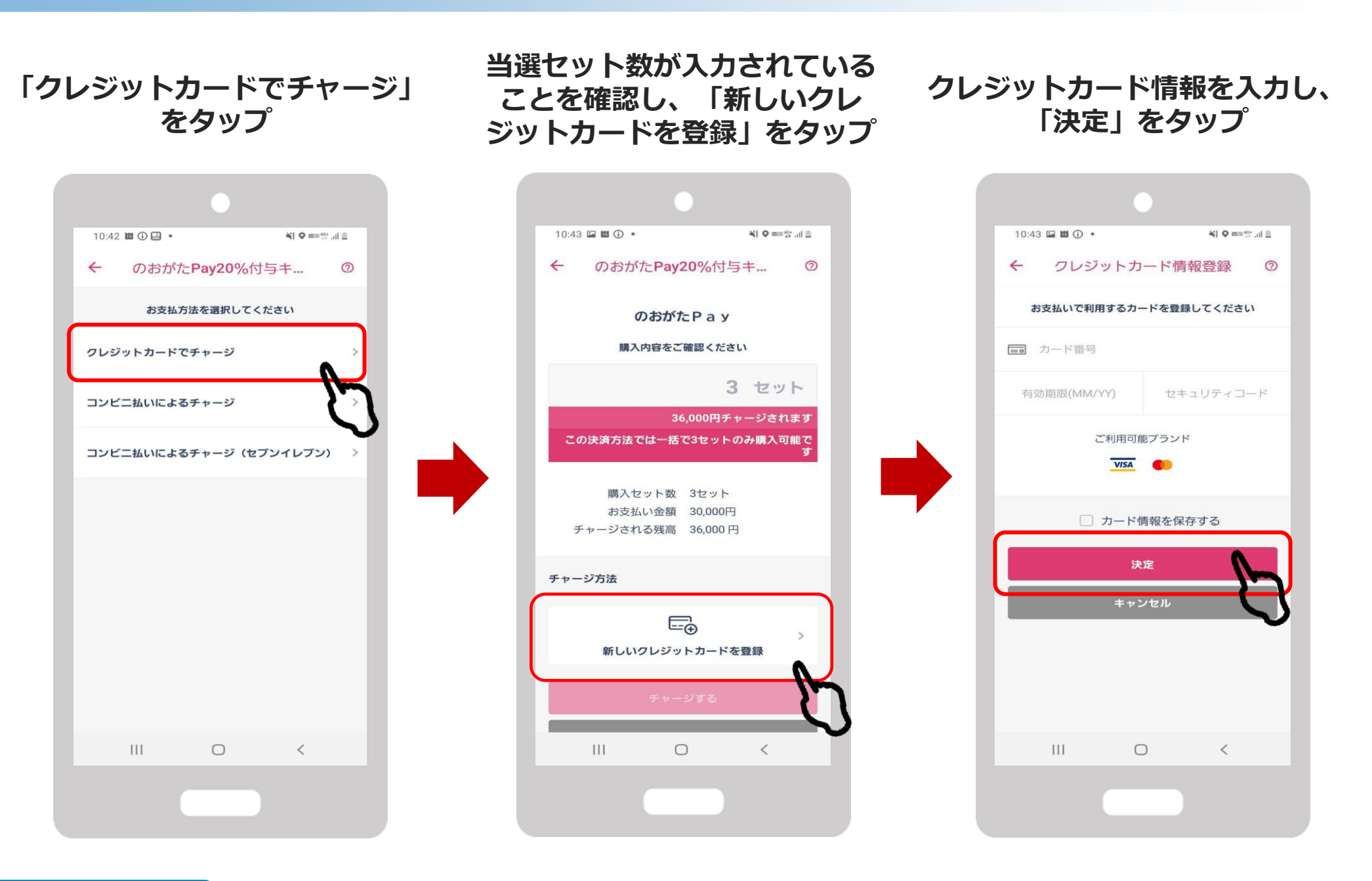

FeliCa Pocket Marketing Confidential

①クレジットカード払いの場合(VISA/MASTERのみ)

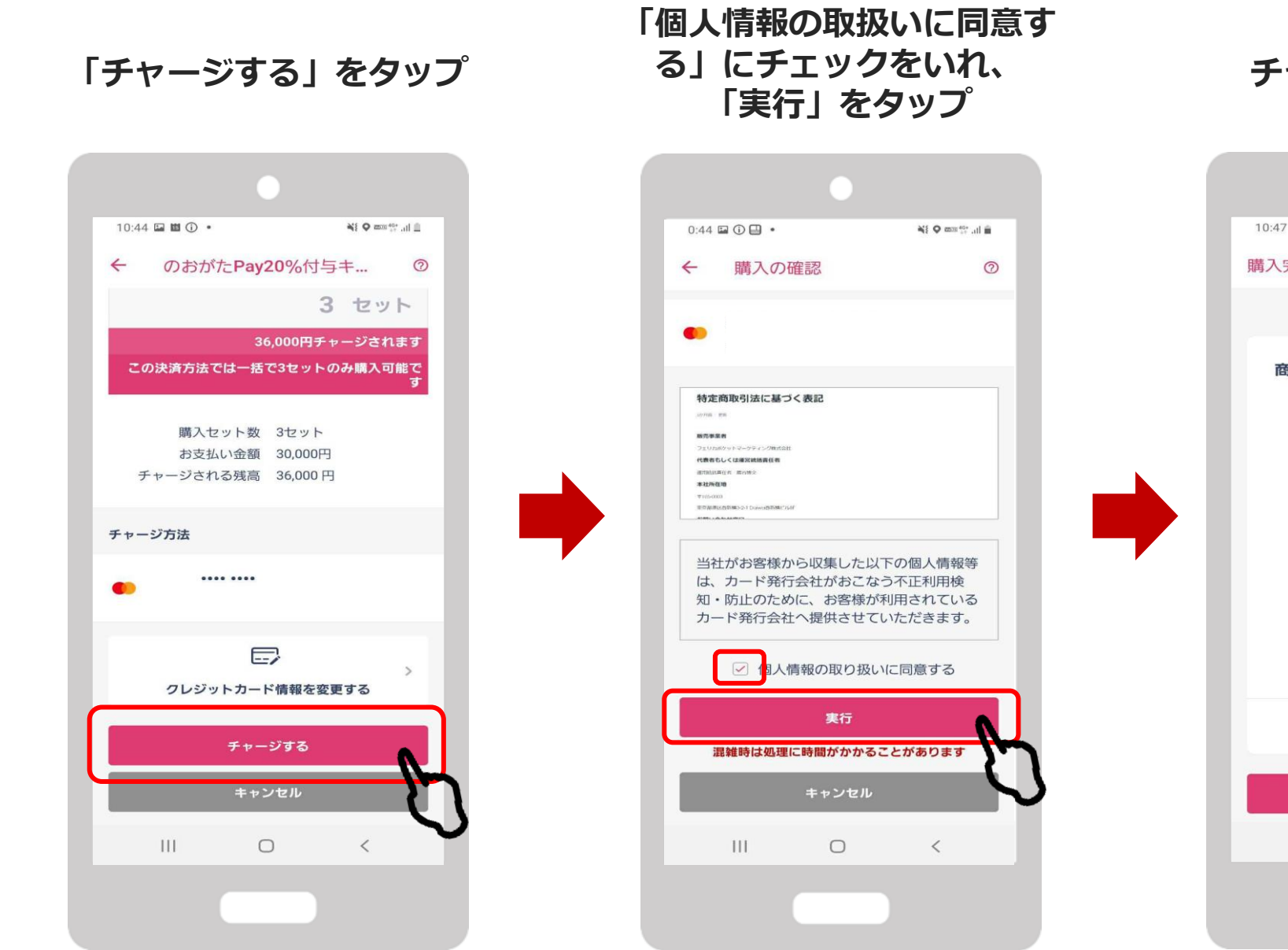

チャージ完了です

Confidential

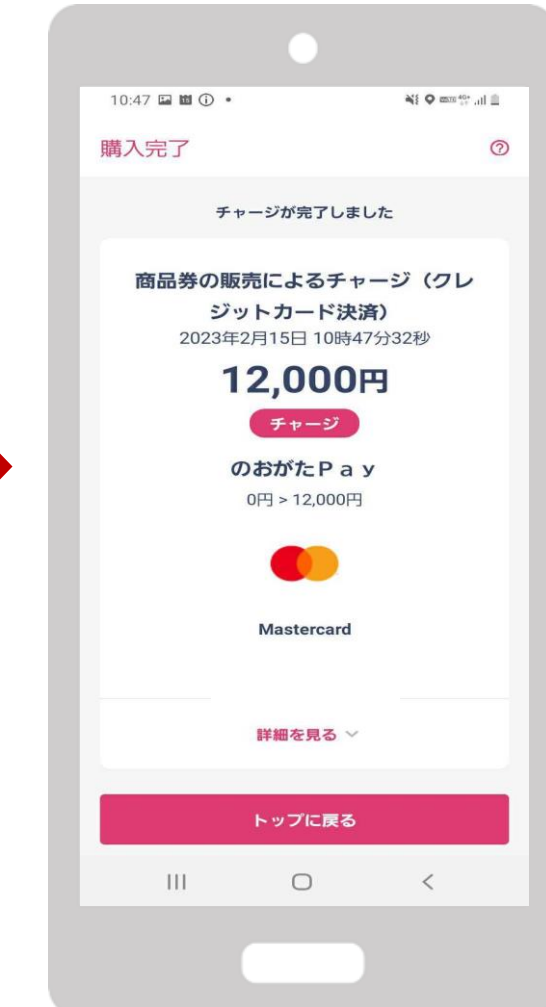

5

②コンビニ払いの場合(セブンイレブン)

#### コンビニ払いによるチャージ (セブンイレブン)をタップ

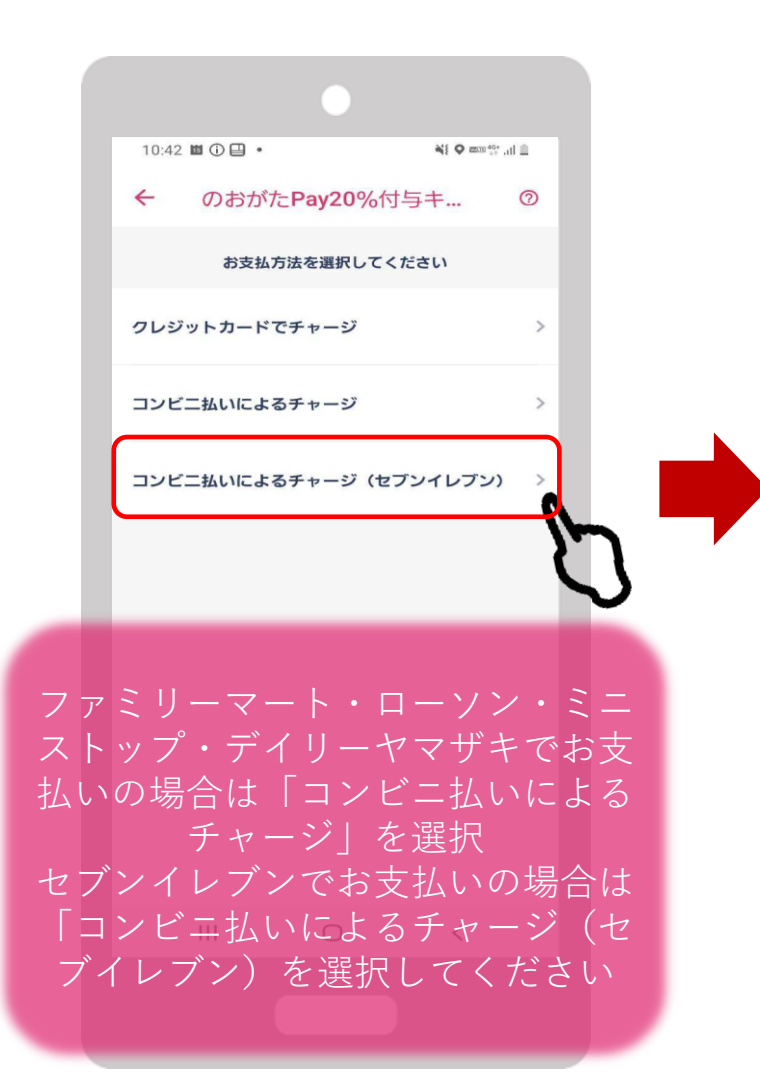

| 当選セッ | ト数が入力されて |
|------|----------|
| いるこ  | とを確認します  |

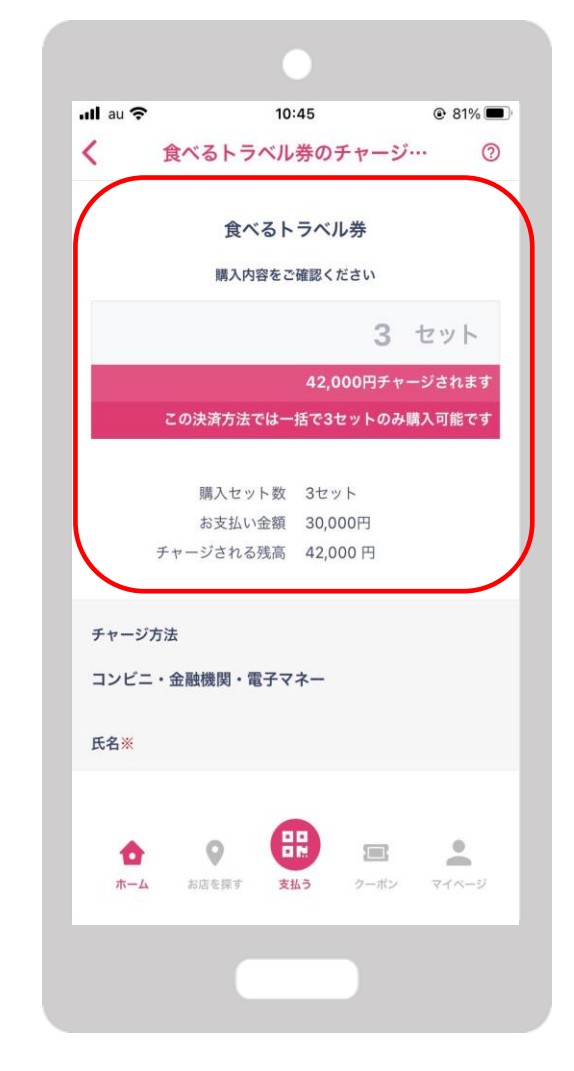

### 下にスクロールし、OKを タップします

| <ul> <li>・・・・・・・・・・・・・・・・・・・・・・・・・・・・・・・・・・・・</li></ul>                                                                                                    |          |          |                |                     |                   |   |
|----------------------------------------------------------------------------------------------------|----------|----------|----------------|---------------------|-------------------|---|
| く 食べるトラベル券のチャージ… ②<br>床名 (カナ) ※<br>電話番号<br>で<br>で<br>下<br>で<br>下<br>、<br>、<br>、<br>、<br>、<br>、<br>、<br>、<br>、                                                                                                    | ull au 🗢 |          | 10:45          |                     | @ 81% 🔳           | D |
| 氏名 (カナ) ※         電話番号         ()         チャージ受付一覧を確認する         「OK」を押すとチャージ受付が登録され、<br>決済方法を選択する画面が表示されます         OK         キャンセル         ()         ()         ()         ()         ()         ()         ()         ()         ()         ()         ()         ()         ()         ()         ()         ()         ()         ()         ()         ()         ()         ()         ()         ()         ()         ()         ()         ()         ()         ()         ()         ()         ()         ()         ()         ()         ()         ()         ()         ()         ()         ()         ()         ()         ()         ()                                                                                                    | <        | 食べるトラベ   | ル券のチ           | ャージ…                | 0                 |   |
| 電話番号<br>・<br>・<br>・<br>・<br>・<br>・<br>・<br>・<br>・<br>・<br>・<br>・<br>・                                                                                                    | 氏名(カフ    | -) ※     |                |                     |                   |   |
| 電話番号<br>でしまう。<br>アモージ受付一覧を確認する。<br>アモージ受付が登録され、<br>決済方法を選択する画面が表示されます。<br>のK<br>キャンセル<br>・<br>・<br>・<br>・<br>・<br>・<br>・<br>・<br>・<br>・<br>・<br>・<br>・                                                                                                    |          |          |                |                     |                   |   |
| 電話番号          ・       ・         ・       ・         ・       ・         ・       ・         ・       ・         ・       ・         ・       ・         ・       ・         ・       ・         ・       ・         ・       ・         ・       ・         ・       ・         ・       ・         ・       ・         ・       ・         ・       ・         ・       ・         ・       ・         ・       ・         ・       ・         ・       ・         ・       ・         ・       ・         ・       ・         ・       ・         ・       ・         ・       ・         ・       ・         ・       ・         ・       ・         ・       ・         ・       ・         ・       ・         ・       ・         ・       ・         ・       ・         ・       ・ <t< td=""><td></td><td></td><td></td><td></td><td></td><td></td></t<>                                                                                                    |          |          |                |                     |                   |   |
| アレージ受付一覧を確認する         プレージ受付一覧を確認する         プレージ受付一覧を確認する         プレージ受付が登録され、         決済方法を選択する画面が表示されます         OK         キャンセル         シェーム         シ広を展す         支払ろ         クーボン         マイベージ                                                                                                    | 電話番号     |          |                |                     |                   |   |
| マレンション       アレージ受付一覧を確認する         ゲレージ受付一覧を確認する       いていたいでは、         「のK」を押すとチャージ受付が登録され、       決済方法を選択する画面が表示されます         のK       と、         クーボン       マイベージ                                                                                                    |          |          |                |                     |                   |   |
| アレージ受付一覧を確認する         プレージ受付一覧を確認する         プレージ受付一覧を確認する         プレージ受付一覧を確認する         プレージラ付が登録され、         決済方法を選択する画面が表示されます         OK         キャンセル         デーム         シロシー         シロシー         シロシー         シロシー         シロシー         シロシー         シロシー         シロシー         シロシー         シロシー         シロシー         シロシー         シロシー         シロシー         シロシー         シロシー         シロシー                                                                                                    |          |          |                |                     |                   |   |
| <ul> <li>         Fャージ受付一覧を確認する     </li> <li>         Fャージ受付が登録され、<br/>決済方法を選択する画面が表示されます     </li> <li>         OK     </li> <li>         Fャンセル     </li> <li>         Fャンセル     </li> <li>         France     </li> <li>         AGE (F)     </li> <li>         AGE (F)     </li> <li>         AGE (F)     </li> </ul>                                                                                                    |          |          |                |                     |                   |   |
| チャージ受付一覧を確認する         「OK」を押すとチャージ受付が登録され、<br>決済方法を選択する画面が表示されます         OK         P         ・         ・         ・         ・         ・         ・         ・         ・         ・         ・         ・         ・         ・         ・         ・         ・         ・         ・         ・         ・         ・         ・         ・         ・         ・         ・         ・         ・         ・         ・         ・         ・         ・         ・         ・         ・         ・         ・         ・         ・         ・         ・         ・         ・         ・         ・         ・         ・         ・         ・         ・                                                                                                    |          |          | $(\mathbf{Q})$ |                     | >                 |   |
| 「OK」を押すとチャージ受付が登録され、<br>決済方法を選択する画面が表示されます<br>OK<br>+ャンセル<br>★ャンセル<br>★ャンセル<br>★ロン AGE (100 - 100 - 10 |          | チャージ受    | 付一覧を確認         | 忍する                 |                   |   |
| OK をドラビンド シン(15か 34) またれ<br>決済方法を選択する画面が表示されます<br>OK<br>キャンセル<br>↑<br>ホーム お店を解す 文払う クーボン マイページ                                                                                                    |          | OK、を囲すとチ | ャージ受付          | が登録され               | 1                 |   |
| OK       キャンセル            ・         ・         ・                                                                                                    |          | 決済方法を選択す | る画面が表          | ふ 豆 蘇 と 1<br>長示されまう | す                 |   |
| ○K       キャンセル                                                                                                    |          |          | . Second       |                     |                   |   |
| キャンセル                                                                                                    |          |          | ОК             |                     |                   |   |
| ★ → A     お店を探す     ★ → A     ★     ★     ★     ★     ★     ★     ★     ★     ★     ★     ★     ★     ★     ★     ★     ★     ★     ★     ★     ★     ★     ★     ★     ★     ★     ★     ★     ★     ★     ★     ★     ★     ★     ★     ★     ★     ★     ★     ★     ★     ★     ★     ★     ★     ★     ★     ★     ★     ★     ★     ★     ★     ★     ★     ★     ★     ★     ★     ★     ★     ★     ★     ★     ★     ★     ★     ★     ★     ★     ★     ★     ★     ★     ★     ★     ★     ★     ★     ★     ★     ★     ★     ★     ★     ★     ★     ★     ★     ★     ★     ★     ★     ★     ★     ★     ★     ★     ★     ★     ★     ★     ★     ★     ★     ★     ★     ★     ★     ★     ★     ★     ★     ★     ★     ★     ★     ★     ★     ★     ★     ★     ★     ★     ★     ★     ★     ★     ★     ★     ★     ★     ★     ★     ★     ★     ★     ★     ★     ★     ★     ★     ★     ★     ★     ★     ★     ★     ★     ★     ★     ★     ★     ★     ★     ★     ★     ★     ★     ★     ★     ★     ★     ★                                                                                                    |          | ŧ        | ャンセル           |                     |                   |   |
| ★ A A A A A A A A A A A A A A A A A A A                                                                                                    | _        | _        |                |                     | $\mathbf{\nabla}$ | ) |
| <b>ホーム</b> お店を探す <b>支払う</b> クーボン マイページ                                                                                                    | •        | 0        | ₿              |                     |                   |   |
|                                                                                                    | ホーム      | お店を探す    | 支払う            | クーポン                | マイページ             |   |
|                                                                                                    |          |          |                |                     |                   |   |
|                                                                                                    |          |          |                |                     |                   |   |

②コンビニ払いの場合(セブンイレブン)

### 内容を確認後、OKをタップします

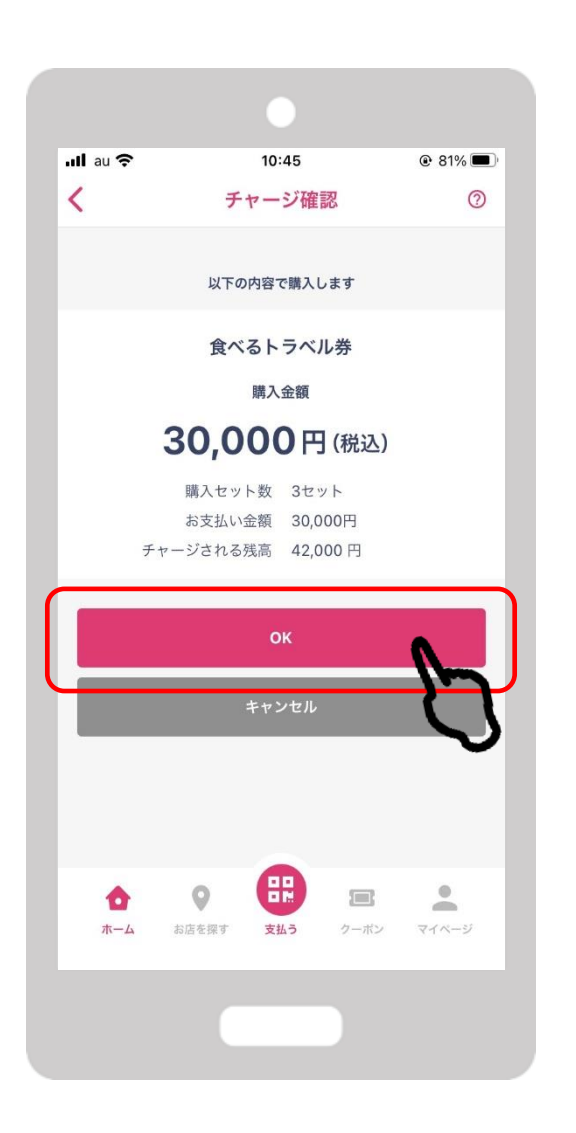

FeliCa Pocket Marketing チャージ受付完了です。 OKをタップします

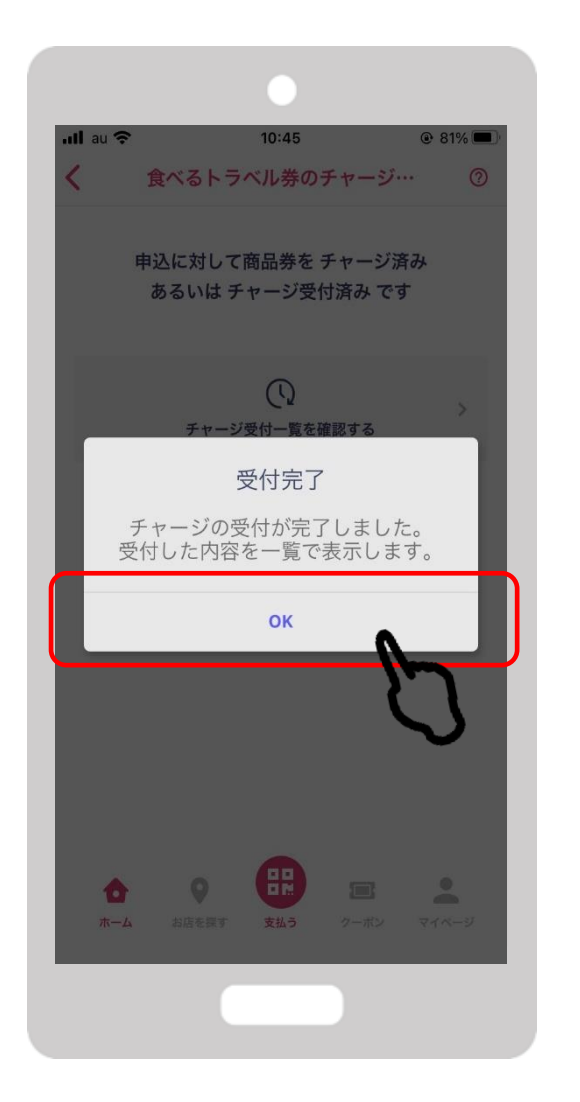

### 支払うをタップします

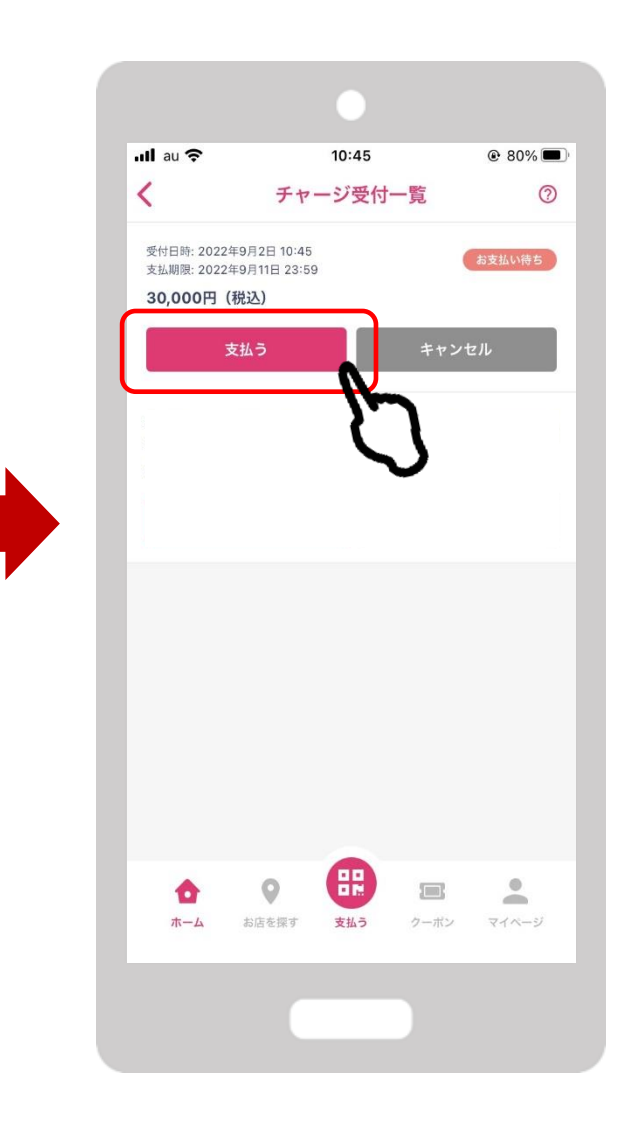

②コンビニ払いの場合(セブンイレブン)

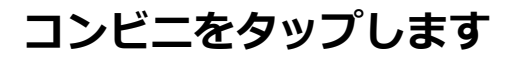

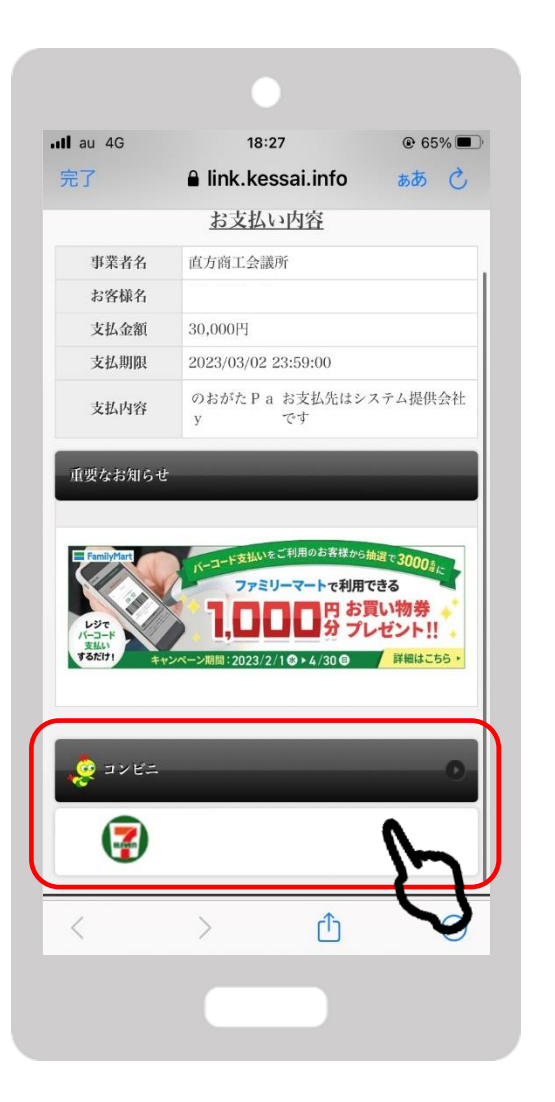

セブンイレブンのマーク をタップします

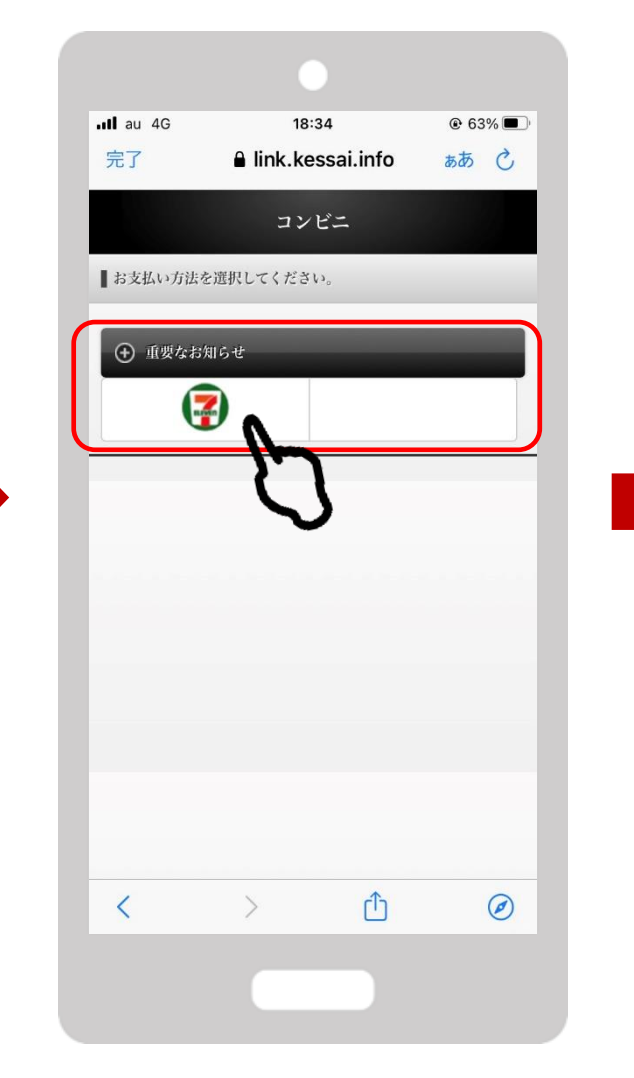

払込票を表示をタップし、セブン イレブンにてお支払いください

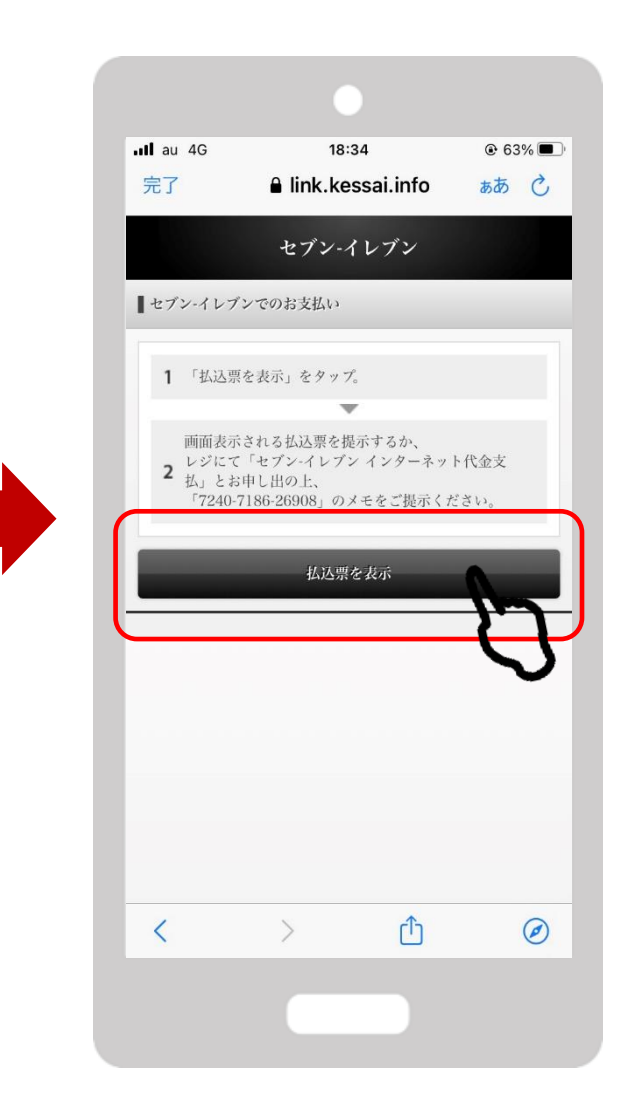

# セブンイレブンでのお支払い方法

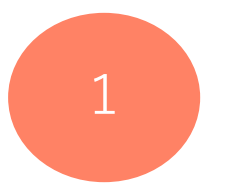

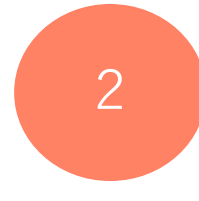

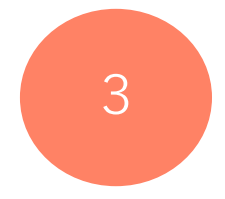

レジスタッフにバーコードのスキャレジスタッフに画面に表示されている ンをお申し付けください バーコードを読み取ってもらいます

支払内容を確認後、 代金をお支払いください

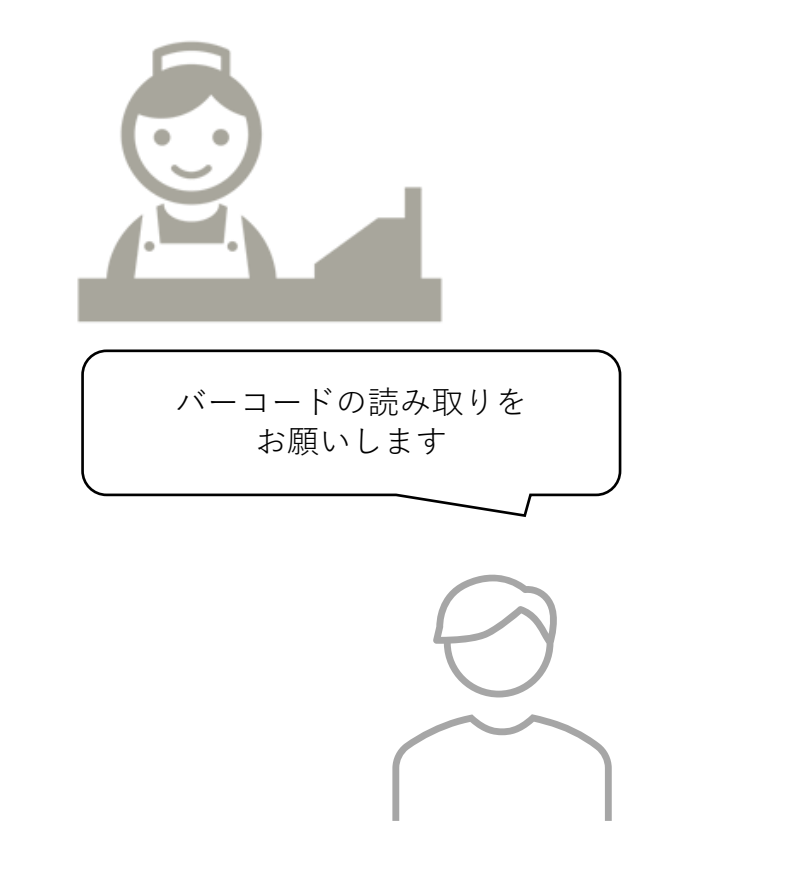

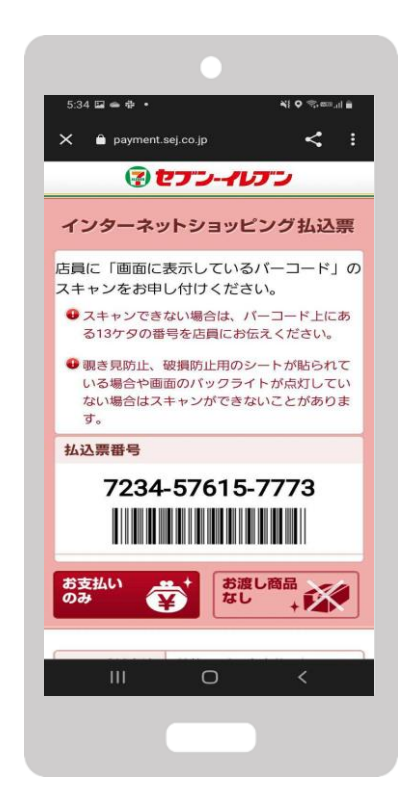

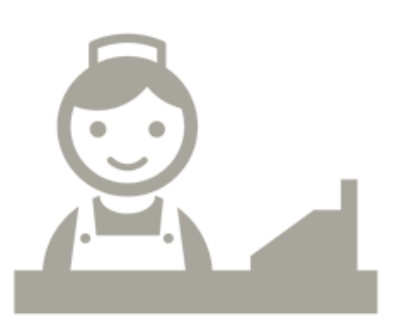

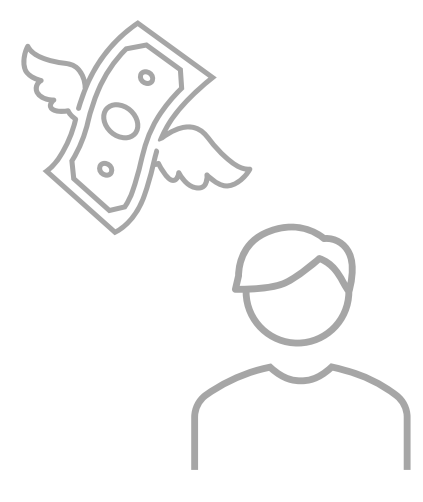

③コンビニ払いの場合(セブンイレブン以外)

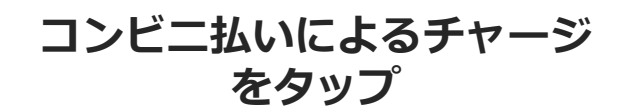

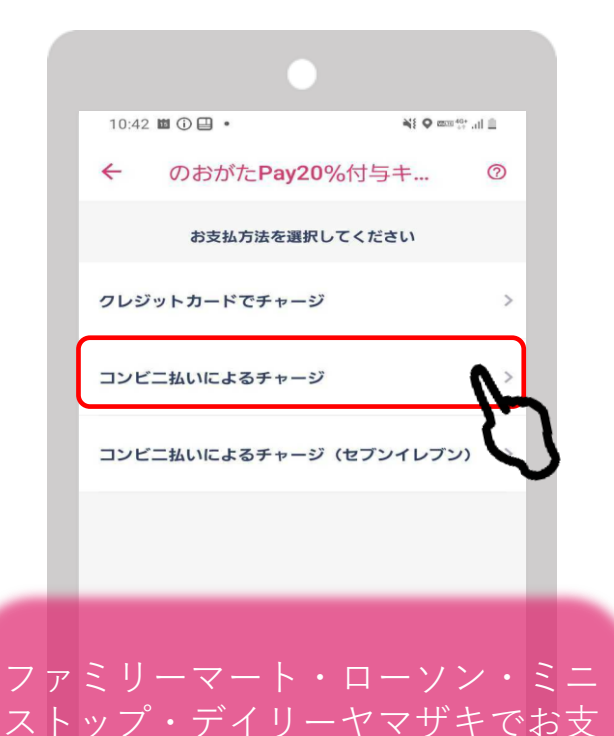

払いの場合は「コンビニ払いによる チャージ」を選択 セブンイレブンでお支払いの場合は

「コンビニ払いによるチャージ(セ

ブイレブン)を選択してください

| ull au 穼       | 10:<br>金がるトラが川 | :45<br>業のチャーミ | @ 81% <b></b> |
|----------------|----------------|---------------|---------------|
| 1              | 良へるトフヘル        | 芬のテヤーン        | / ()          |
| (              | 食べるト           | ラベル券          |               |
|                | 購入内容をご         | 確認ください        |               |
|                |                | 3             | セット           |
|                |                | 42,000円チャ     | ージされます        |
|                | この決済方法では一      | 括で3セットのみ      | 購入可能です        |
|                |                |               |               |
|                | 購入セット数         | 3セット          |               |
|                | お支払い金額         | 30,000円       |               |
|                | テヤーンされる沈向      | 42,000 🗅      |               |
| <b>T</b> 1. 32 | + <b>`</b> +   |               |               |
| ナヤーシ           | 方法             |               |               |
| コンビニ           | ・金融機関・電子マ      | ネー            |               |
| 氏名※            |                |               |               |
|                |                |               |               |
|                |                |               |               |
| 0              | <b>0</b>       |               | •             |
| ホーム            | お店を探す 支持       | ムう クーボン       | マイベージ         |
|                |                |               |               |
|                |                |               |               |

当選セット数が入力されて

いることを確認します

下にスクロールし、OKを タップします

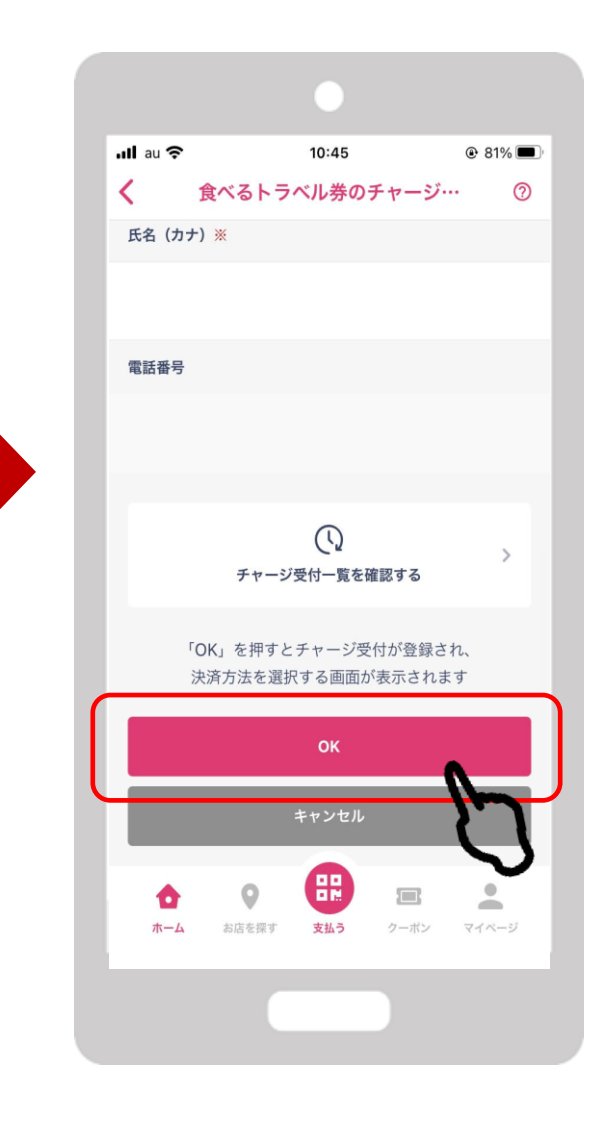

③コンビニ払いの場合(セブンイレブン以外)

Confidential

### 内容を確認後、OKをタップします

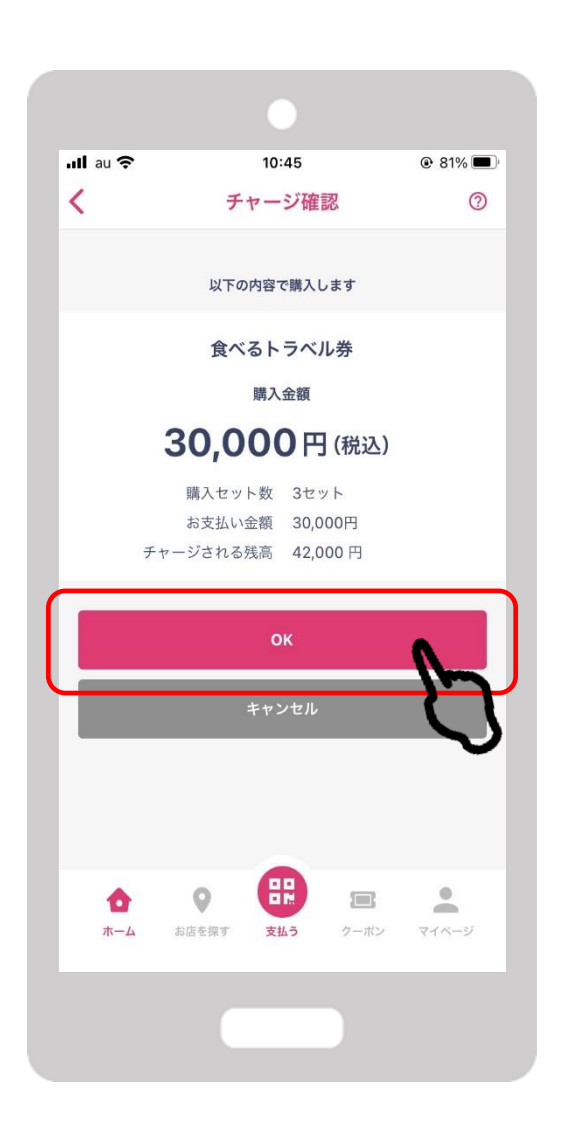

チャージ受付完了です。 OKをタップします

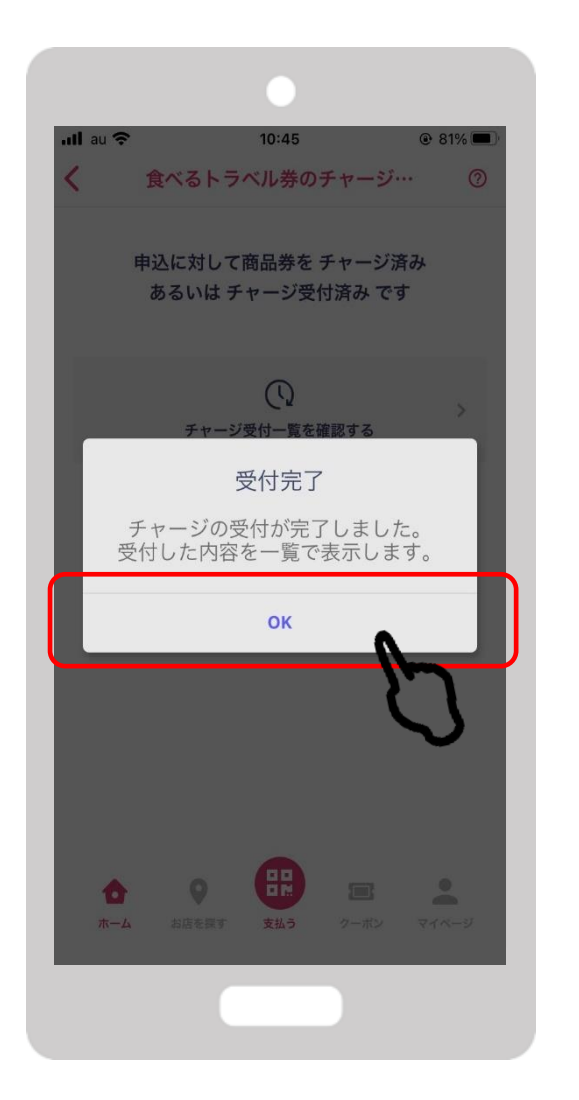

### 支払うをタップします

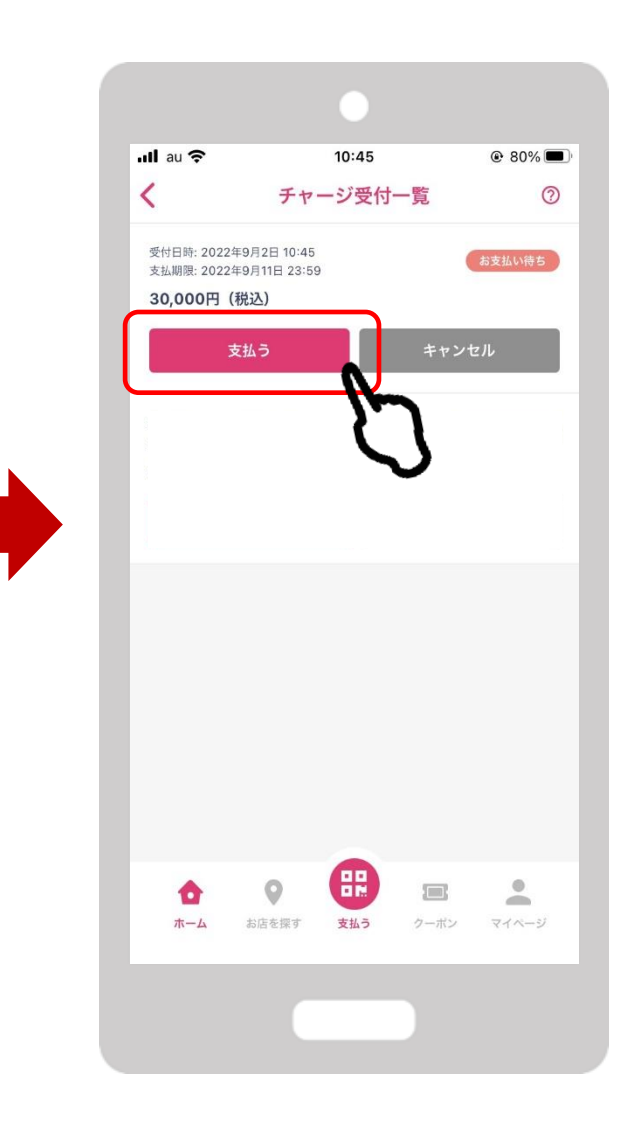

③コンビニ払いの場合(セブンイレブン以外)

### コンビニをタップします

| ull au 奈    | 10:45 @ 80% 🔲                 |  |  |  |
|-------------|-------------------------------|--|--|--|
| 完了          | 🔒 link.kessai.info 🛛 கக் 🖒    |  |  |  |
|             | お支払い内容                        |  |  |  |
| 事業者名        | フェリカポケットマーケティング株式会社           |  |  |  |
| お客様名        | 畠山詠美 様                        |  |  |  |
| 支払金額        | 30,000円                       |  |  |  |
| 支払期限        | 2022/09/11 23:59:00           |  |  |  |
| 支払内容        | 食べるトラベ お支払先はシステム提供会<br>ル券 社です |  |  |  |
| 重要なお知らせ     |                               |  |  |  |
| Loppiltシステム | メンテナンスによりご利用頂けません。            |  |  |  |
| LAWSON      | FamilyMart                    |  |  |  |
| Seicomart   |                               |  |  |  |
|             |                               |  |  |  |
| <           | > û                           |  |  |  |

支払を希望するコンビニエ ンスストアをタップします

#### お支払方法を確認の上、お近くのコン ビニエンスストアでお支払いください。

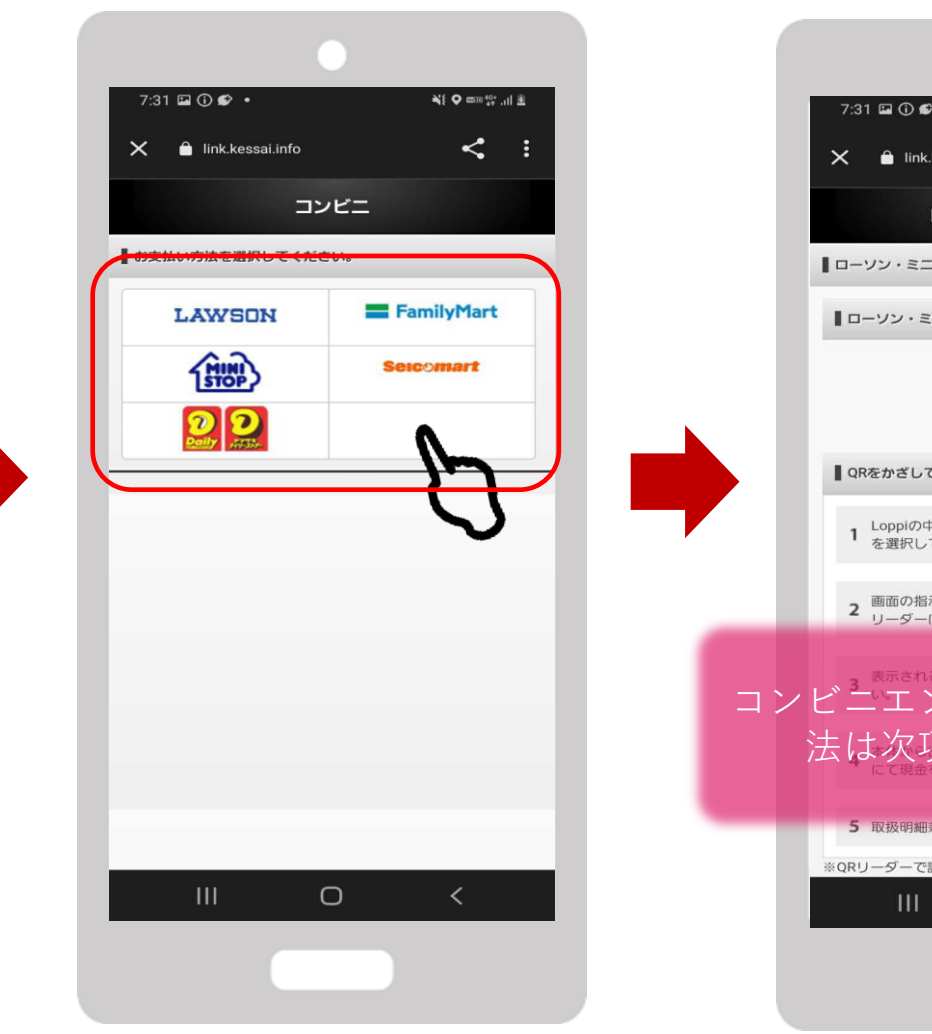

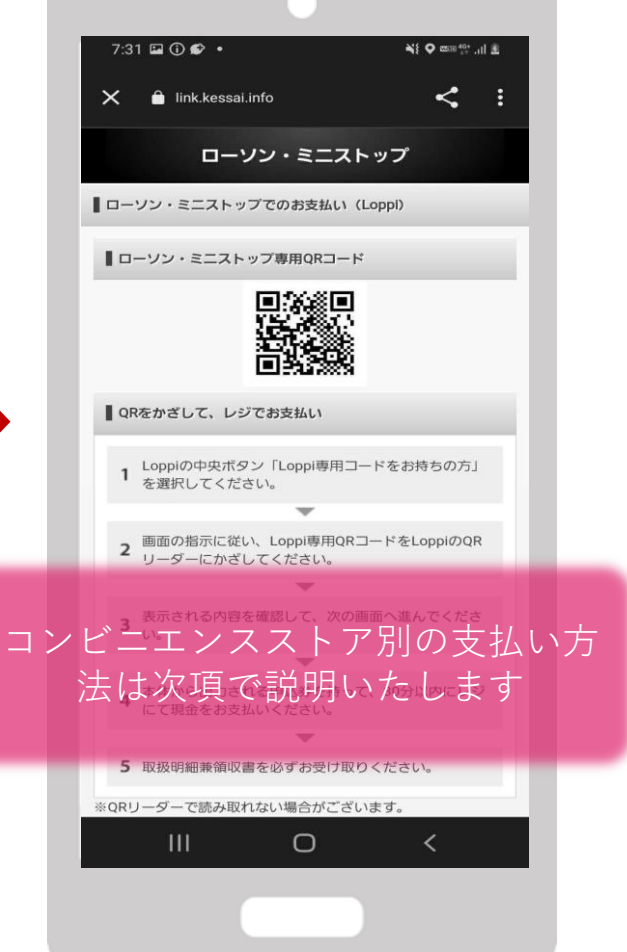

## ファミリーマートでのお支払い方法

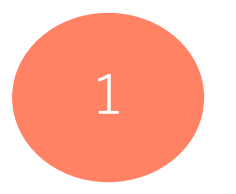

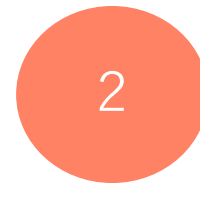

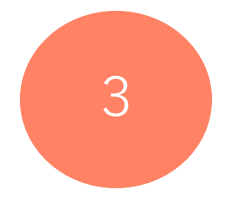

レジスタッフにバーコードのスキャ レジスタッフに画面に表示されている ンをお申し付けください バーコードを読み取ってもらいます

支払内容を確認後、 代金をお支払いください

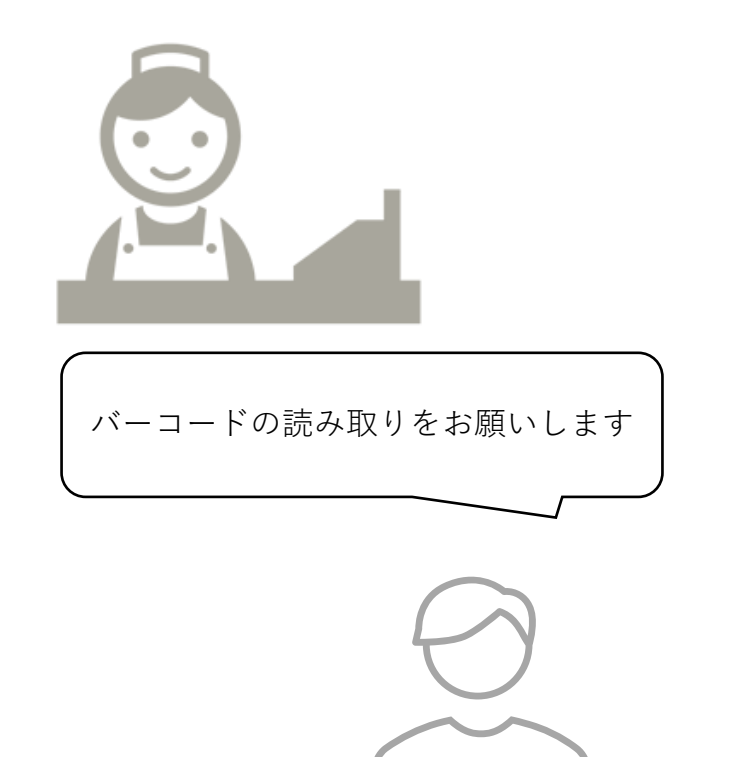

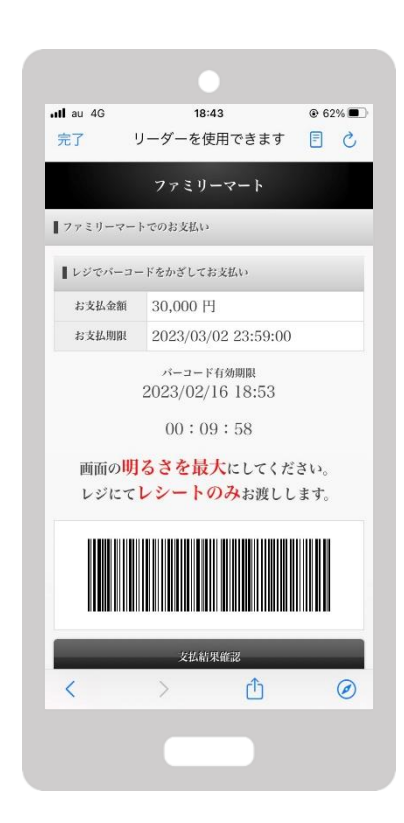

![](_page_12_Picture_9.jpeg)

![](_page_12_Figure_10.jpeg)

# ローソン・ミニストップ(Loppi)でのお支払い方法

Confidential

![](_page_13_Picture_2.jpeg)

![](_page_13_Picture_3.jpeg)

![](_page_13_Picture_4.jpeg)

![](_page_13_Picture_5.jpeg)

![](_page_13_Picture_6.jpeg)

3

![](_page_13_Picture_7.jpeg)

![](_page_13_Picture_8.jpeg)

![](_page_13_Picture_9.jpeg)

30分以内に申込券をもって レジにてお支払いください。

# デイリーヤマザキでのお支払い方法

![](_page_14_Picture_2.jpeg)

![](_page_14_Picture_3.jpeg)

3

レジスタッフに「オンライン決済」 とお伝えください

レジのタッチパネルに オンライン決済番号を入力します 支払内容を確認後「確定」ボタンを 押し、代金をお支払いください

![](_page_14_Figure_8.jpeg)

![](_page_14_Picture_9.jpeg)

![](_page_14_Picture_10.jpeg)

![](_page_14_Picture_11.jpeg)